# J&M iFarm IFM-MS-2 Moisture Sensor Window Install

### Included

1 Moisture Sensor 2 iFarm Wireless Module 3 Mounting Plate 4 Sensor Shield 5 Sensor clamp 6 Parts Bag

#### **Tools Need**

9/16 Socket and Wrench Drill 3/8" Hex Socket

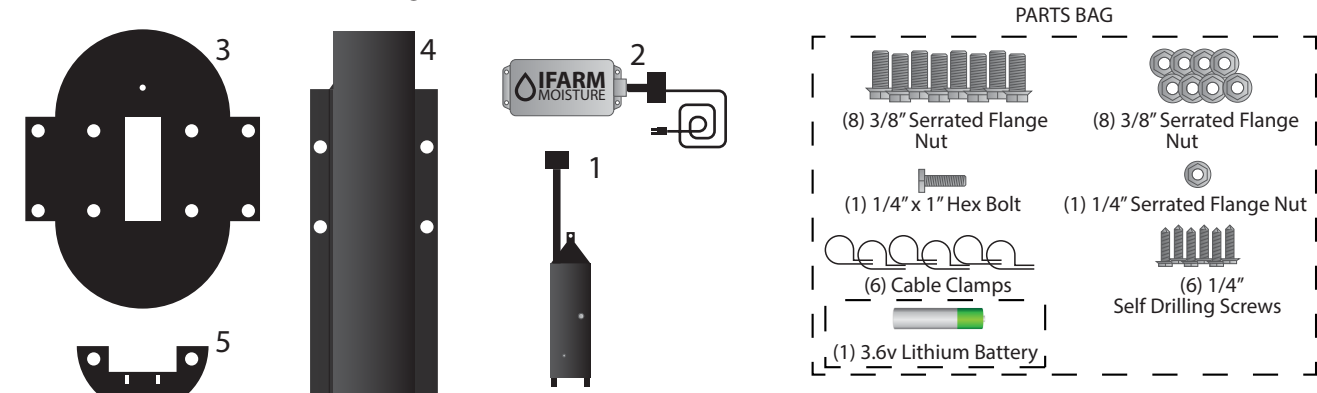

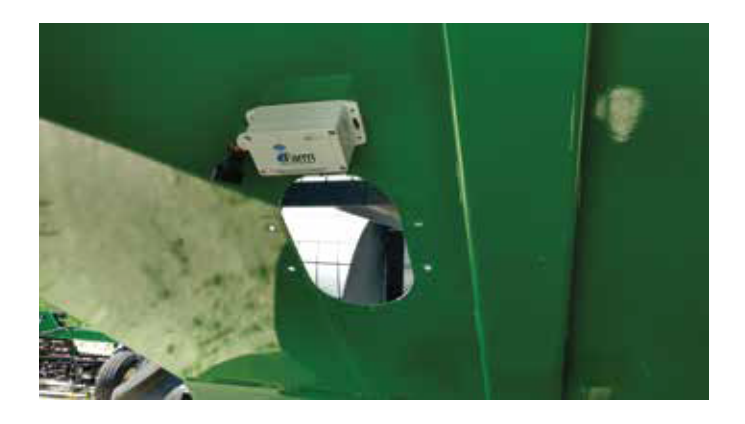

Remove the Front Lower window. You will need another person to help with the inside nuts and window clips.

You will not need these clips again.

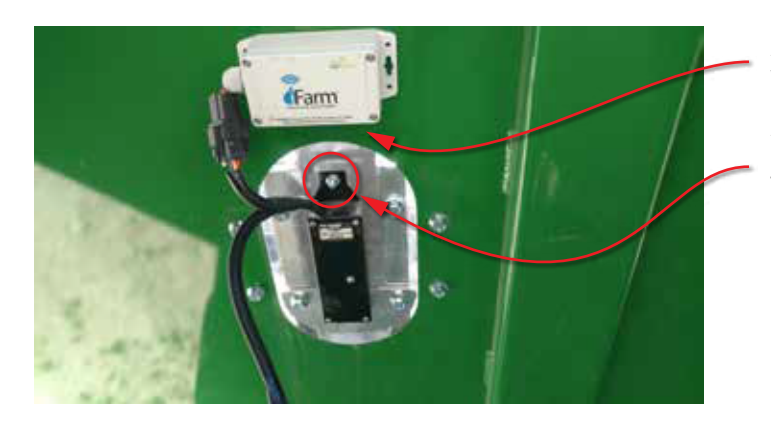

Attach the gray iFarm moisture unit on top of the front window about three inches above.

Attach the AgLeader sensor to the mounting plate with the bolt towards the top using the  $1/4^{"} \times 1^{"}$  bolt and serrated flange nut.

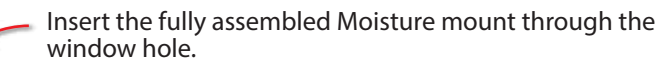

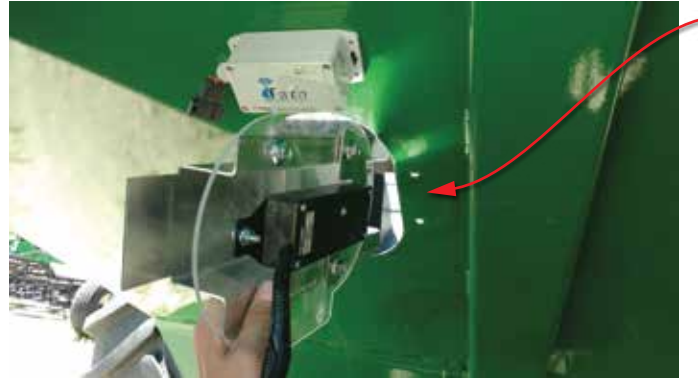

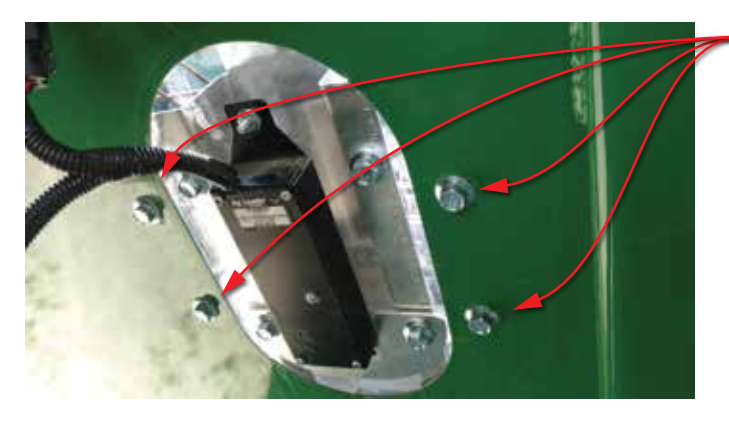

Farm

Fasten the mount to the window hole using the included 3/8"x1" Bolts and Nuts. Use a 9/16" wrench and socket.

Using the power cable you removed from the top tube conduit, reattach it to the AgLeader sensor and connect the iFarm Unit to the AgLeader unit.

Insert the included 3.6v Lithium Battery into the iFarm Wireless Moisture module.

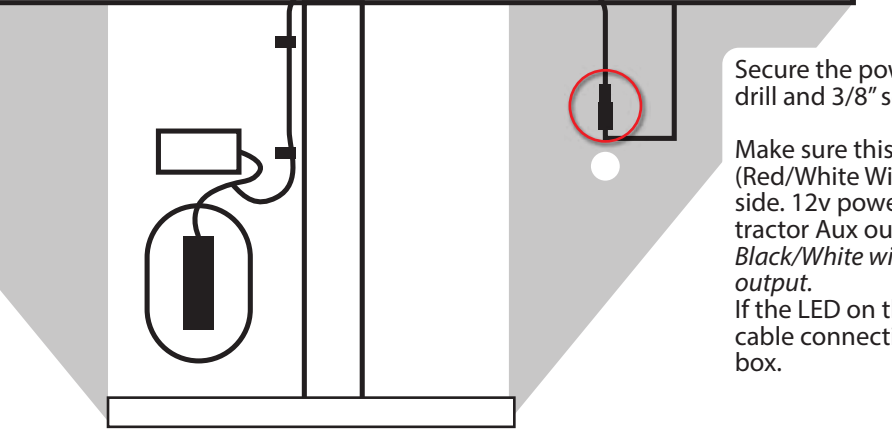

Secure the power cable with the included cable clampswith drill and 3/8" self tapping screws as shown.

Make sure this cable is connected to the accessory connector (Red/White Wires) that is located behind the front leg auger side. 12v power is supplied to the Moisture Sensor via the tractor Aux output pin in the trailer harness. *If you plug into the Black/White wires, it will be on the tip spout's light switched output.* 

If the LED on the Black Sensor does not light up check the cable connection then the Aux Output fuse in the tractors fuse box.

Hardware install complete Continue to next page for Pairing with iFarm iOS app.

### Pair with New Moisture Sensor

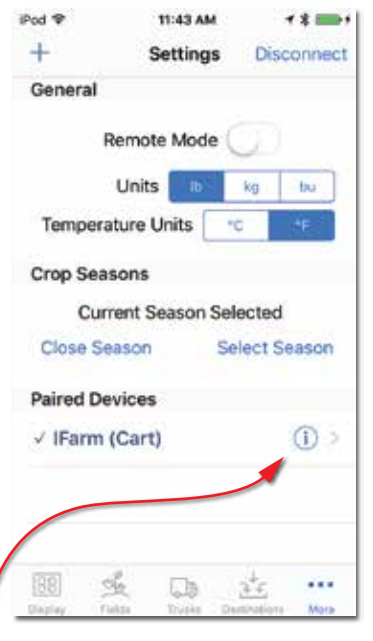

In the setting menu of the iFarm iOS app, select the edit information icon on the iFarm unit and grain Cart you are adding mositure to.

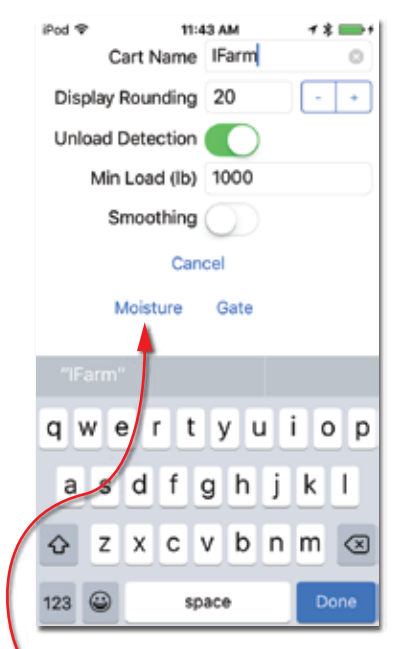

Select the Moisture Link.

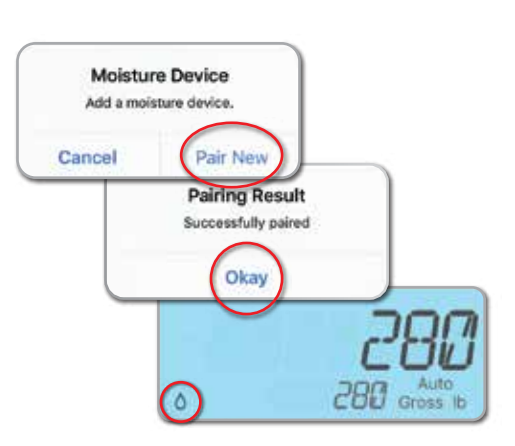

Press "Pair New". It will now pair with the closest iFarm Moisture Sensor. Press Okay to confirm pairing. At the display tab a new icon will appear. This Water Drop Moisture icon indicates you are currently connected to the iFarm Moisture Sensor.

## **Calibrate New Moisture Sensor**

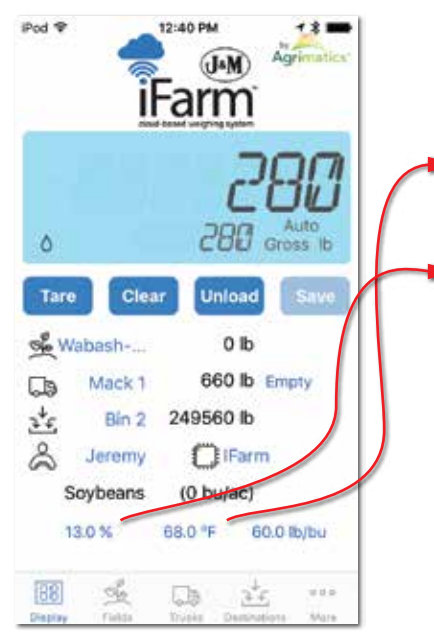

Unload one load from the grain cart. The Mositure and Temperature will update after every reading (1 per second) Remember the moisture and temperature readings. Note: You must select the correct type of commodity in the field section for accurate readings. If you see a very low reading this would be the first thing to check.

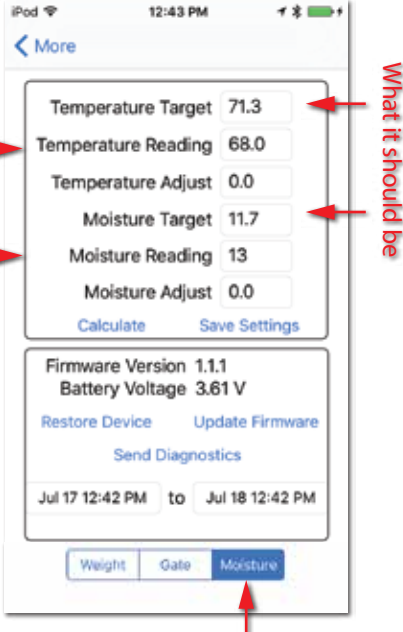

In the Device tab select the Moisture Setting Screen. Type in the last loads moistue sensor readings in the Moisture and Temp. Reading field. Type what the Mositure and Temp. should be from calibrated equipment. Press Calculate.

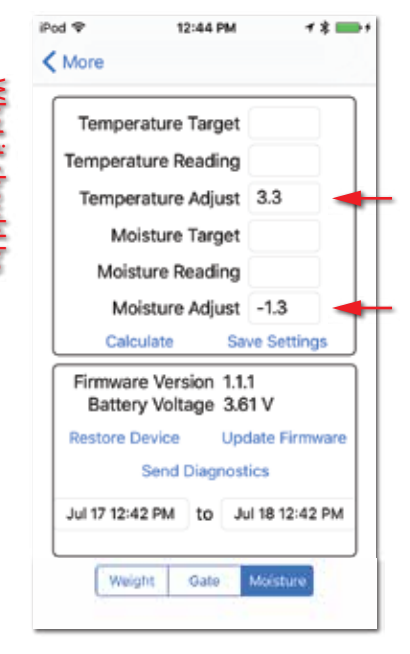

The Target and Reading Numbers will disappear and the app will calculate an offset for both units. Press Save Settings to save the offest to the iFarm Wireless Moisture module.